Prevac sp. z o.o.

# Manipulator service book

Version 0.1 alpha

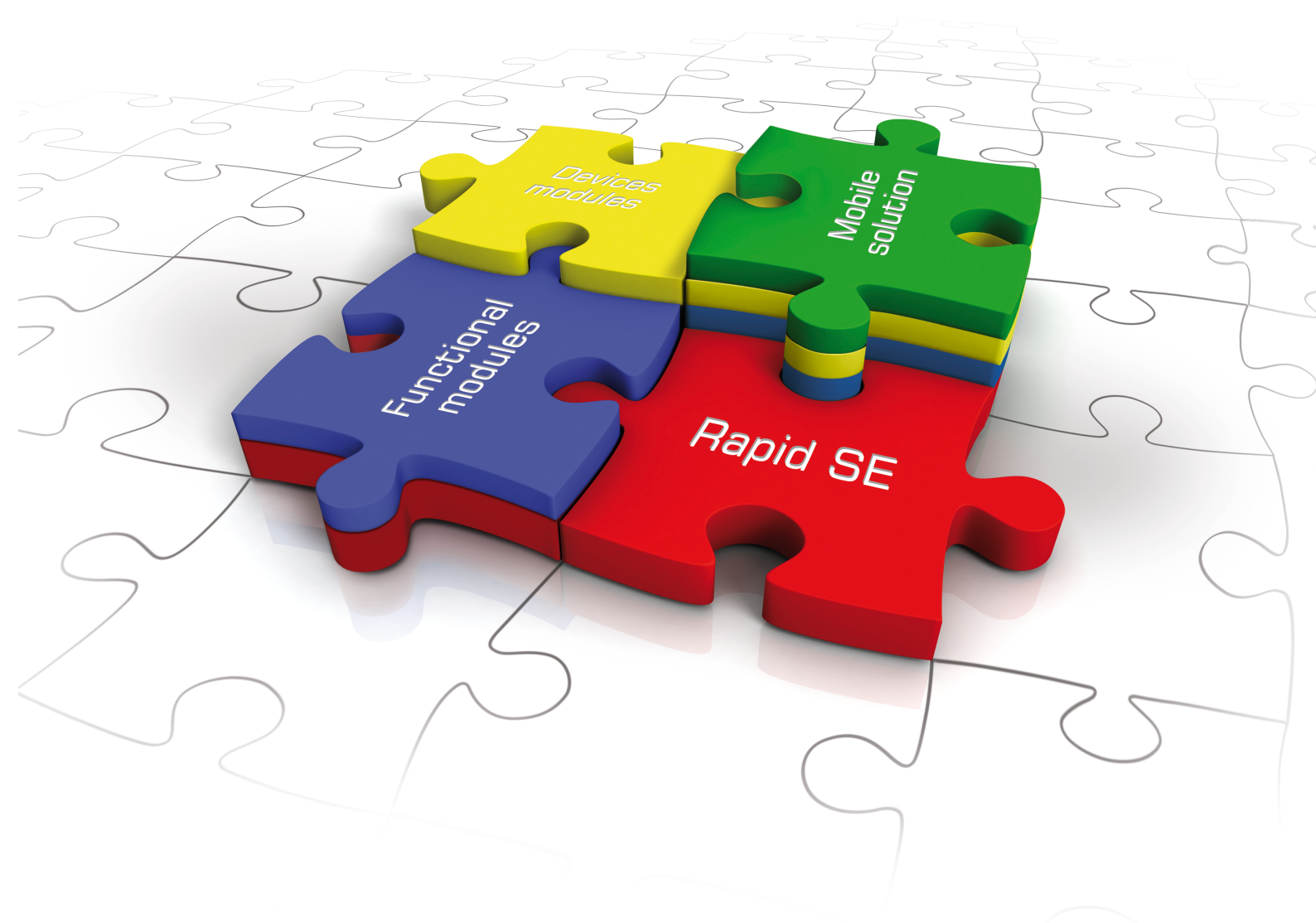

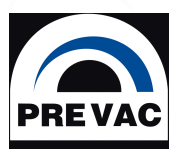

www.prevac.eu

# **USER MANUAL**

# Manipulator

service book

Rev. 1 May 2017

## **Precision and Vacuum Technology**

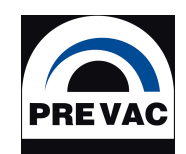

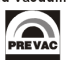

## Contents

| 1 | Hare | ardware |                                                |   |  |
|---|------|---------|------------------------------------------------|---|--|
|   | 1.1  | Check   | SMCD driver                                    | 4 |  |
|   |      | 1.1.1   | Warning                                        | Z |  |
|   |      | 1.1.2   | To check SMCD driver take the following steps: | Z |  |
|   | 1.2  | How a   | ddressing SMCD devices                         | 5 |  |
|   |      | 1.2.1   | Warning                                        | 5 |  |
|   |      | 1.2.2   | Go to software Settings                        | 5 |  |
|   |      | 1.2.3   | Address Procedure                              | e |  |

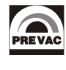

## 1 Hardware

### 1.1 Check SMCD driver

#### 1.1.1 Warning

- Axis X and Axis Y are example
- We assume that axis X line is fully functional mean: motor, cables, manipulator, smcd
- We need to diagnose SMCD for axis Y

#### **1.1.2** To check SMCD driver take the following steps:

- 1. Before start please read all points, if you are not sure how do that, please let us know.
- 2. Remember where are currently connected all the SMCD cables for axis X and axis Y. (communication, encoder, motor, limit switch).
- 3. If it is possible unmout X motor from Manipulator, after this place it on the table.
- 4. Unplug SMCD cables for axis Y from the backside of the rack(motor, encoder, communication, limit switch).
- 5. Unplug SMCD cables for axis X from the backside of the rack(motor, encoder, communication, limit switch).
- 6. Plug in SMCD cables for axis X to SMCD driver for axis Y (motor, encoder, communication, limit switch).
- 7. Try to move axis Y using Manipulator Software. (Section intended for Y axis)
  - If motor is moving, then it means that SMCD for axis Y work properly.
  - If motor is not moving, then it means that SMCD for axis Y is probably configured wrongly for the X motor, please let us know about that.
- 8. After this please connect the wires in the as it was on the beigning of the procedure (point 1).

### 1.2 How addressing SMCD devices

#### 1.2.1 Warning

- How to address SMCD devices connected to one RS485 cable.
- We consider the case where we have 4 axes (X, Y, Z, R1).

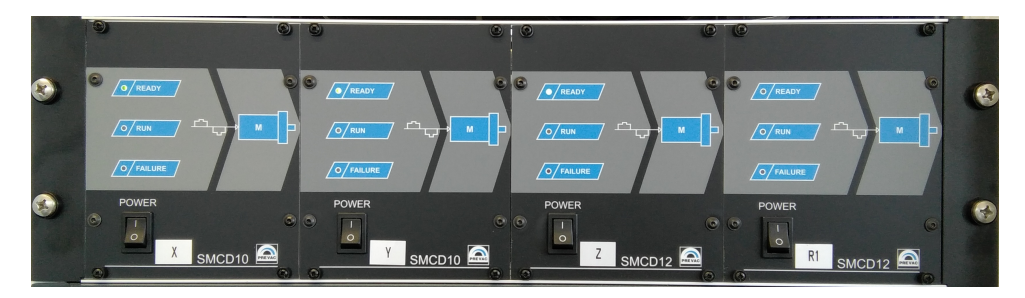

Figure 1.1: Example SMCD Hardware Configuration

• The MOXA COM port is configurate properly, Interface should be RS485 2W and Tx Mode should be "Classical".

#### 1.2.2 Go to software Settings

1. Click settings button.

| Manipulator - C:\ | Prevac\M | ani —        | $\Box$ $\times$ |
|-------------------|----------|--------------|-----------------|
| File Process Opti | ons Set  | up Help      |                 |
| \$ \$             | 🗟 Z      |              | × 🗕 🕂           |
|                   |          |              |                 |
| Not Calib. X      | No Co    | mmunicatio   | ר 🌔 🔍 ו         |
| Absolute          |          | Info         |                 |
| Position: 0,000   | [mm]     | Current pos: | 0,000 [mm]      |
| Velocity: 1,000   | [mm/s]   | Target pos:  | 0,000 [mm]      |
| Not Calib. Y      | No Co    | mmunicatio   | ר 🔊 <           |
| Absolute          |          | Info         |                 |
| Position: 0,000   | [mm]     | Current pos: | 0,000 [mm]      |
| Velocity: 1,000   | [mm/s]   | Target pos:  | 0,000 [mm]      |
| Not Calib. Z      | No Co    | mmunicatio   | า 🕨 📎           |
| Absolute          |          | Info         |                 |
| Position: 0,000   | [mm]     | Current pos: | 0,000 [mm]      |
| Velocity: 4,000   | [mm/s]   | Target pos:  | 0,000 [mm]      |
| Not Calib. R1     | No Co    | mmunicatio   | า 🕨 💊           |
| Absolute          |          | Info         |                 |
| Position: 0,000   | [°]      | Current pos: | 0,000 [°]       |
| Velocity: 4,000   | [°/s]    | Target pos:  | 0,000 [°]       |

Figure 1.2: Settings Button

2. Click gold padlock and confirm pop up window.

| Manipulator Setup |                                                                                                    |                                                   | ×                                           |  |  |  |
|-------------------|----------------------------------------------------------------------------------------------------|---------------------------------------------------|---------------------------------------------|--|--|--|
| 🗇 🖶 🖬 🚺 🕚         |                                                                                                    |                                                   |                                             |  |  |  |
| Axes              | Zalar Compensation                                                                                                    |                                                   |                                             |  |  |  |
| Manipulator       | Zalar Rotation<br>Configuration axes<br>Axes configuration correspond to<br>the actual arrangement of the manipulator |                                                   |                                             |  |  |  |
| Y<br>Z            |                                                                                                    |                                                   |                                             |  |  |  |
| R1                | Zalar Axis R1 : None 🗸                                                                                                | CCW Zalar Axis X:                                 | None V CCW                                  |  |  |  |
|                   | Zalar Axis R2 : None 🗸                                                                                                | CCW Zalar Axis Y:                                 | None V CCW                                  |  |  |  |
|                   | Zalar Axis R3 : None 🗸                                                                                                | CCW Zalar Axis Z:                                 | None 🗸 🗌 CCW                                |  |  |  |
|                   | Sample center point                                                                                                   |                                                   |                                             |  |  |  |
|                   | Configuration current point of sample rotation                                                                        |                                                   |                                             |  |  |  |
|                   | Current center position: X: 0,00<br>Y: 0,00                                                                           | New center position                               | X: 0,000<br>Y: 0,000 Set                    |  |  |  |
|                   | Parameters point angle                                                                                                |                                                   |                                             |  |  |  |
|                   | Configuring the pivot point of t<br>are set in accordance wit                                                         | he sample. Please note<br>h the direction of move | e that the coordinates<br>ement of the axis |  |  |  |
|                   | Active Zalar Move                                                                                                    | Actual                                            | position                                    |  |  |  |
|                   | Coordinate X:                                                                                                    | 0,000 [mm] 0.0                                    | actual Set                                  |  |  |  |
|                   | Coordinate Y:                                                                                                    | 0,000 [mm] 0.0                                    | actual Set                                  |  |  |  |
|                   | Sample thickness:                                                                                                    | 0,000 [mm]                                        | Set                                         |  |  |  |
|                   |                                                                                                    |                                                   | Close                                       |  |  |  |

Figure 1.3: Advanced Axis Settings

3. Communication Windows for Axis.

| Manipulator Setup           |                                                           |                                      | >                |
|-----------------------------|-----------------------------------------------------------|--------------------------------------|------------------|
| 🗇 🗋 🗁 🗟 🖬 🕯                 | 0 2                                                       |                                      |                  |
| Axes                        | User Axis Motor Dependence                                |                                      |                  |
| ✓ · Manipulator<br>···· X 1 | Motor Driver Type: SMCD                                   | ~                                    |                  |
|                             | Hardware Settings:<br>Port COM: 3 ~<br>Address: 210 Set   | Status<br>Imunication - Fl<br>Motor: | FFFFFFFF         |
|                             | Group: 200 Set                                            | Encoder:                             | 0                |
|                             | Motor speed<br>Acceleration: 1,000 [mm/s <sup>-</sup> Set | Deceleration: 1,                     | 000 [mm/s^Set    |
|                             | Encoder<br>Encoder                                        | Current<br>Normal current:           | 1,0 [A] Set      |
|                             | Numerator: 5                                              | Motion current:                      | 1,8 [A] Set      |
|                             | Denominator: 2                                            | Limit switches offset                | to fund at       |
|                             | Window size: 0,1 [mm] Set                                 | Backward:                            | 1,0 [mm] Set     |
|                             | Steps<br>StepsPerPey: 400 V Sat                           | Velocity:                            | 0.5 [mm/s] Set   |
|                             | Counter size: 2147483647 Set                              | Directioner                          |                  |
|                             | Limit Switch ON<br>Limit Switch ON<br>Limit Switch OFF    | rmware : 0.0 - 0.0                   | Read from device |
|                             |                                                           |                                      | Class            |

Figure 1.4: Communication Windows for Axis.

- 1 Select axis you need to address.
- 2 Go to Motor overlap.
- 3 We see "Hardware Settings" which able us to address device.

#### 1.2.3 Address Procedure

To address the one axis you must switch off all others axis connected to RS485 cable parallel, if we do not do this, more devices will be addressed in the same way, and will lose other old configuration.

1. Switch ON only the one SMCD device which you need to address (picture below).

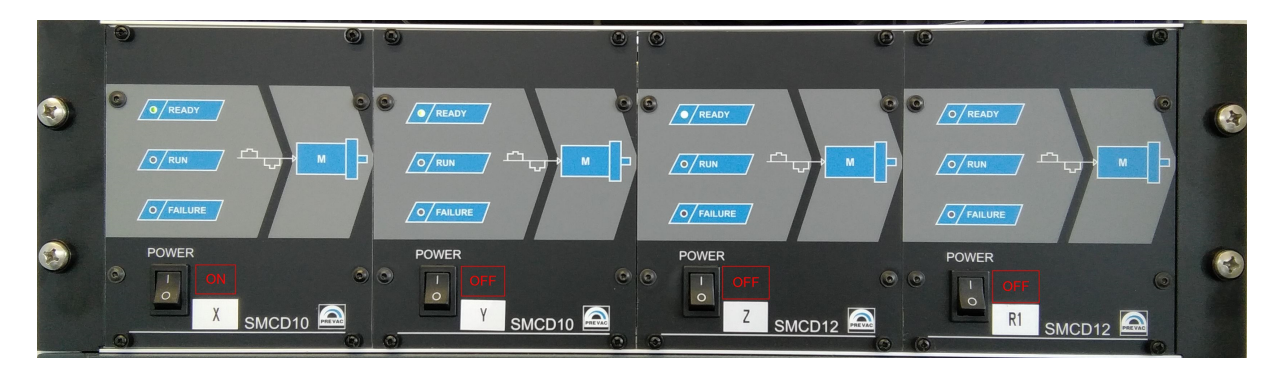

Figure 1.5: Axis X Switch ON.

2. Go to "Hardware Settings" in software to Axis which you need to address

| Manipulator Setup |                                                                       |              | ×           |
|-------------------|-----------------------------------------------------------------------|--------------|-------------|
| 🗇 🗋 📛 🖥 🖬 🖌       | 0 2                                                                   |              |             |
| Axes              | User Axis Motor Dependence                                            |              |             |
| ✓ · Manipulator   | Motor Driver Type: SMCD $\checkmark$                                  |              |             |
|                   | Hardware Settings:<br>Port COM: 3 VINUMICE<br>Address: 210 Set Motor: | ation - FFFF | FFFFF       |
|                   | Group: 200 Set Encoder                                                | : 0          |             |
|                   | Motor speed<br>Acceleration: 1,000 [mm/s' Set Decelerat               | ion: 1,000   | [mm/s^ Set  |
|                   | Encoder Current                                                       | urrent: 1,0  | [A] Set     |
|                   | Numerator: 5 Set Motion cu                                            | urrent: 1,8  | [A] Set     |
|                   | Denominator: 2 Limit switch                                           | es offset    | [mm] Cat    |
|                   | Window size: 0,1 [mm] Set Forward:                                    | 0.5          | [mm] Set    |
|                   | Steps<br>StepsPerRev: 400 Velocity:                                   | 0,5          | [mm/s] Set  |
|                   | Counter size: 2147483647 Set Directions                               | : 🗹 Encoder  | 🔅 Set       |
|                   | Limit Switch Firmware<br>Limit Switch ON<br>Limit Switch OFF          | 0.0 Read     | from device |
|                   |                                                                       |              | Close       |

Figure 1.6: Address Axis SMCD device.

- 1 Select Axis.
- 2 Go to overlap Motor.
- 3 Select "Address" value and confirm use SET (Must be other value for all SMCD devices)
- 4 Select "Group" value and confirm use SET (Should be one value for all devices on cable)
- 3. Right configuration effect we can se bellow.

| 🔝 Manipulator - C:\ | Prevac\M | ani —        |       | $\times$ |
|---------------------|----------|--------------|-------|----------|
| File Process Opti   | ons Set  | up Help      |       |          |
| 🕨 👂 💊 🕼             | 🗟   Z    |              | ~     | +        |
|                     |          |              |       |          |
| Not Calib. X        | otion fi | nished / OFF | LS    | > <      |
| Absolute            |          | LINTO A      | _     |          |
| Position: 0,000     | [mm]     | Current p    | 0,000 | [mm]     |
| Velocity: 1,000     | [mm/s]   | Target po:   | 0,000 | [mm]     |
|                     |          |              |       |          |
| Not Calib. Y        | No Co    | mmunication  |       | > %      |
| Absolute            |          | Info         |       |          |
| Position: 0,000     | [mm]     | Current pos: | 0,000 | [mm]     |
| Velocity: 1,000     | [mm/s]   | Target pos:  | 0,000 | [mm]     |
|                     |          | <u> </u>     | ·     |          |
| Not Calib. Z        | No Co    | mmunication  |       | > %      |
| Absolute            |          | Info         |       |          |
| Position: 0,000     | [mm]     | Current pos: | 0,000 | [mm]     |
| Velocity: 4,000     | [mm/s]   | Target pos:  | 0.000 | [mm]     |
|                     |          |              | -,    |          |
| Not Calib. R1       | No Co    | mmunication  |       | > %      |
| Absolute            |          | Info         |       |          |
| Position: 0,000     | [°]      | Current pos: | 0,000 | [°]      |
| Velocity: 4,000     | [°/s]    | Target pos:  | 0,000 | [°]      |
|                     |          |              |       |          |

Figure 1.7: Right SMCD addressing.

4. Similarly for other axis, remember to switch on only axis which you will to address

## **List of Figures**

| 1.1 | Example SMCD Hardware Configuration | 5 |
|-----|-------------------------------------|---|
| 1.2 | Settings Button                     | 5 |
| 1.3 | Advanced Axis Settings              | 6 |
| 1.4 | Communication Windows for Axis.     | 6 |
| 1.5 | Axis X Switch ON                    | 7 |
| 1.6 | Address Axis SMCD device.           | 7 |
| 1.7 | Right SMCD addressing               | 8 |

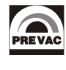